# Retirar nodos de IM y presencia

# Contenido

| Introducción                                      |
|---------------------------------------------------|
| Prerequisites                                     |
| Requirements                                      |
| Componentes Utilizados                            |
| <u>Retirada de nodos de IM y presencia</u>        |
| Desasignar usuarios de IM&P                       |
| Eliminar IM&P del perfil de servicio              |
| Deshabilitar capacidades de UserIM                |
| Desactivar funciones de IM de grupos de funciones |
| Eliminar troncal SIP de IM&P                      |
| Eliminar el grupo de redundancia de presencia     |
| Eliminar los IM&P                                 |
|                                                   |

# Introducción

Este documento describe el proceso que se debe realizar al retirar nodos de Cisco IM and Presence.

# Prerequisites

## Requirements

Cisco recomienda tener conocimientos de Cisco Unified Communications Manager (CUCM) y Cisco IM and Presence (IM&P).

## **Componentes Utilizados**

La información de este documento se basa en las versiones de software enumeradas:

- Cisco Unified Communications Manager 12.5.1 SU5
- Cisco IM and Presence 12.5.1 SU5

La información que contiene este documento se creó a partir de los dispositivos en un ambiente de laboratorio específico. Todos los dispositivos que se utilizan en este documento se pusieron en funcionamiento con una configuración verificada (predeterminada). Si tiene una red en vivo, asegúrese de entender el posible impacto de cualquier comando.

# Retirada de nodos de IM y presencia

Comience iniciando sesión en CUCM y navegando hasta **Administración de Cisco Unified CM > Administración de** usuarios > Asignar usuarios de presencia.

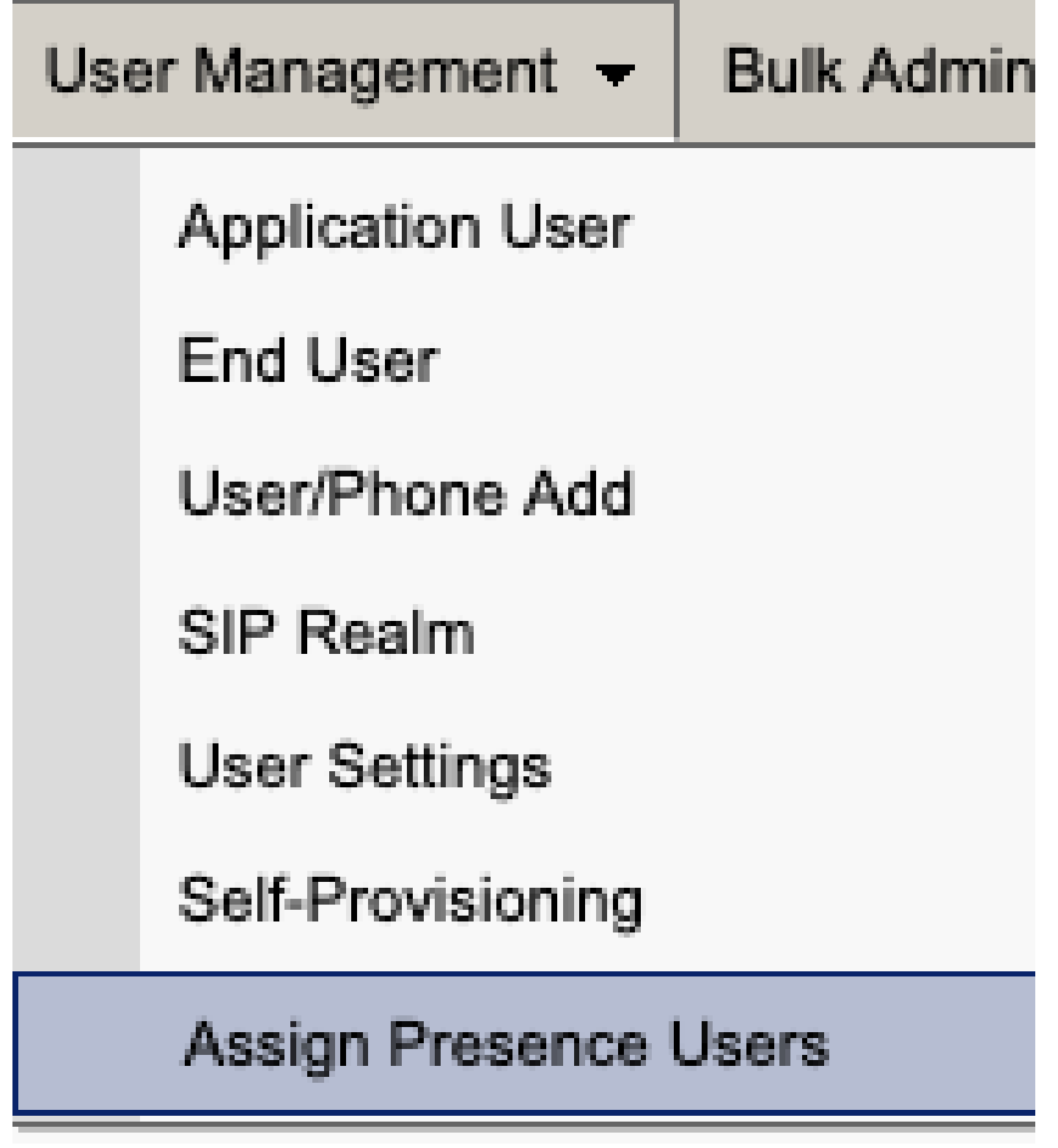

Asignación de usuarios de presencia de CUCM

En la configuración de asignación de usuarios de presencia, seleccione la opción Asignar todos los usuarios.

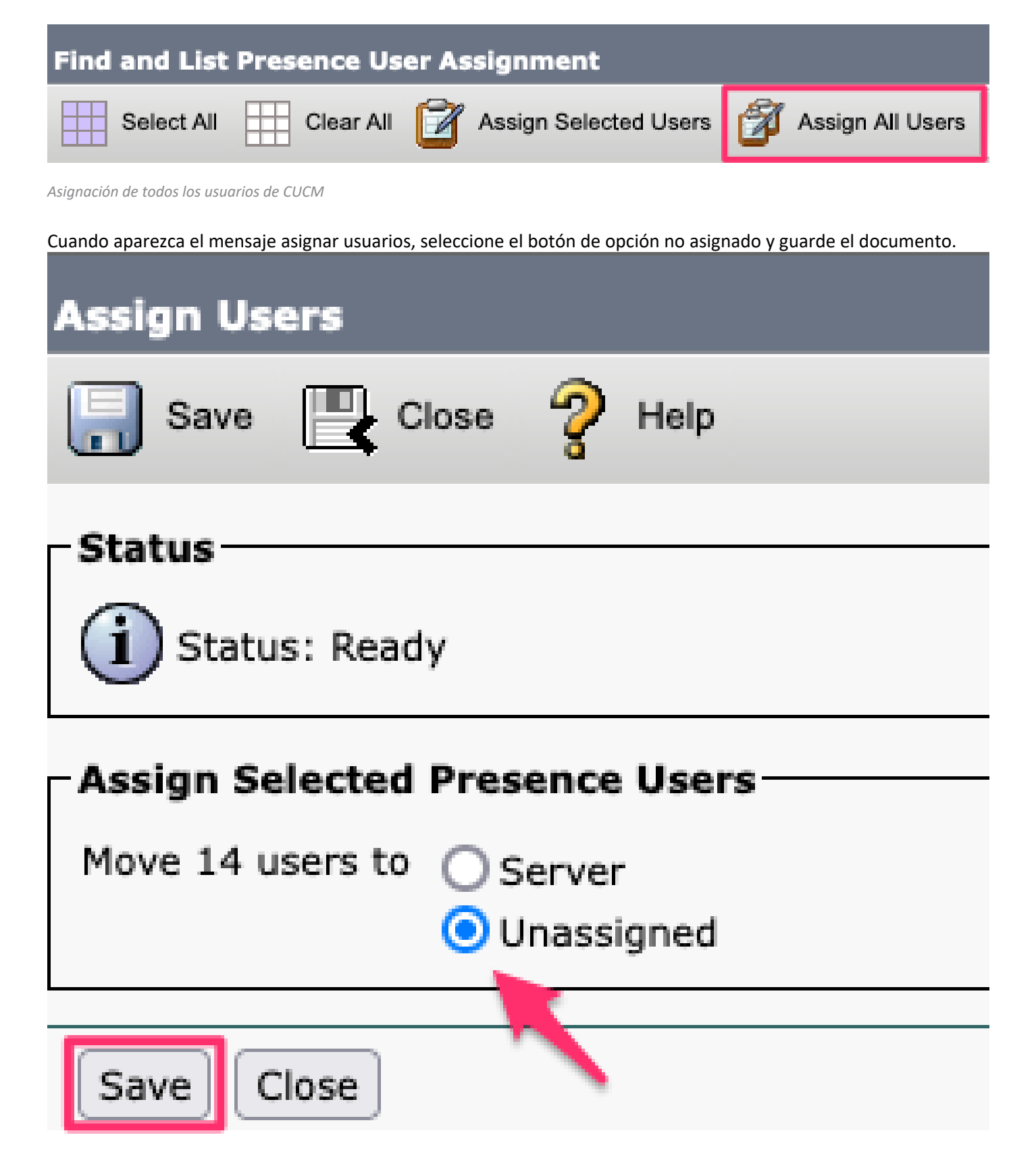

Asignar usuarios

Una vez que se haya anulado la asignación de todos los usuarios de los servidores IM&P, verifique que se haya producido el cambio iniciando sesión en la administración de IM&P y comprobando que todos los usuarios se muestran como no asignados.

#### CISCO Cisco Unified CM IM and Presence Administration For Cisco Unified Communications Solutions

| System - Presence - Messaging - A | pplication - Bulk Administration - Diagnostics - Help - |
|-----------------------------------|---------------------------------------------------------|
| Presence Topology                 | Presence Redundancy Group Detail                        |
| DefaultCUPSubcluster              |                                                         |
| 🖃 🗐 imppub.                       | Status                                                  |
| - 26 (0) users                    |                                                         |
| □··· impsub. com                  | 1 Ready                                                 |
| 98 (0) users                      |                                                         |
| All Unassigned Users (14)         | - 🎘 Presence Redundancy Group Configuration —           |
| All offassigned Users (14)        |                                                         |
| MI Assigned Users (0)             |                                                         |

Validación de usuario sin asignar de IM&P

## Eliminar IM&P del perfil de servicio

Vaya a Administración de Cisco Unified CM > Administración de usuarios > Configuración de usuario > Perfil de servicio.

| Use    | er Management 👻   | Bulk Administration | ۱ 🛨 | Help 👻                        |  |
|--------|-------------------|---------------------|-----|-------------------------------|--|
|        | Application User  |                     |     |                               |  |
|        | End User          |                     |     |                               |  |
|        | User/Phone Add    | +                   | F   |                               |  |
|        | SIP Realm         |                     |     |                               |  |
|        | User Settings     | +                   |     | Credential Policy Default     |  |
|        | Self-Provisioning |                     |     | Credential Policy             |  |
| -      | Assign Presence U | Jsers               |     | Role                          |  |
|        |                   |                     |     | Access Control Group          |  |
|        |                   |                     |     | Application User CAPF Profile |  |
| vice F | Profile)          |                     |     | End User CAPF Profile         |  |
| n CU   | CM IM and Presen  | ce server)          |     | UC Service                    |  |
|        |                   |                     |     | Service Profile               |  |
|        |                   |                     |     | User Profile                  |  |
|        |                   |                     |     | User Group                    |  |
|        |                   |                     |     | User Rank                     |  |

Después de seleccionar el perfil de servicio, cambie los perfiles de presencia y mensajería instantánea a **<None>** y haga clic en Save (Guardar).

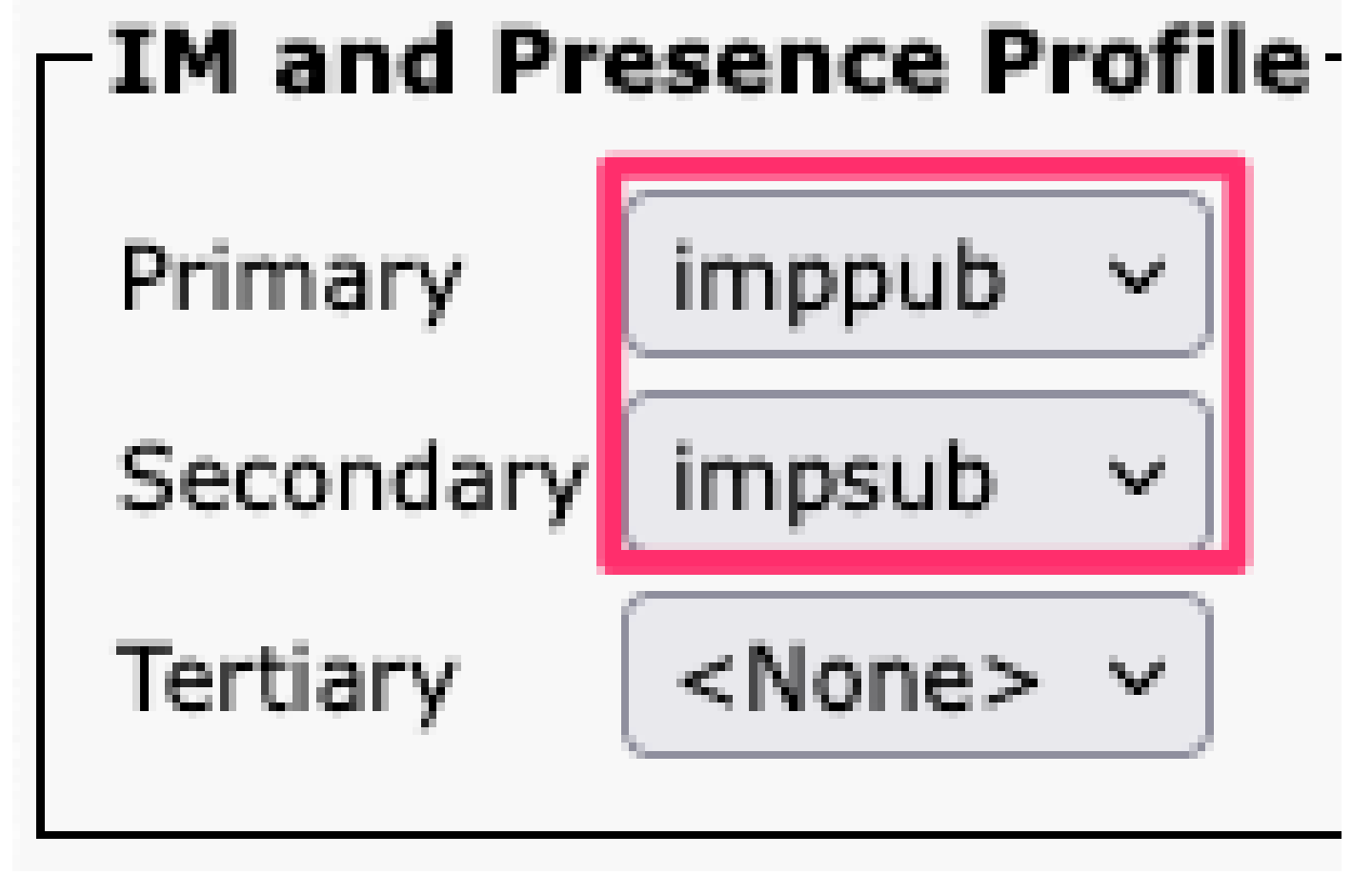

Perfil de servicio Perfil de IM&P

Nota: elimine los nodos IM&P de todos los perfiles de servicio configurados.

#### Desactivar funciones de IM de usuario

Vaya a Administración de Cisco Unified CM > Administración masiva > Usuarios > Actualizar usuarios > Consulta.

| Bul | Bulk Administration - Help - |   |                       |   |             |  |
|-----|------------------------------|---|-----------------------|---|-------------|--|
|     | Upload/Download Files        |   |                       |   |             |  |
|     | Phones                       | ► |                       |   |             |  |
|     | Users                        | ► | User Template         |   |             |  |
|     | Phones & Users               | • | Insert Users          |   |             |  |
|     | Managers/Assistants          | • | Update Users          | ► | Query       |  |
|     | User Device Profiles         | → | Delete Users          | • | Custom File |  |
|     | Gateways                     | • | Export Users          |   |             |  |
|     | Forced Authorization Codes   | • | Reset Password/PIN    | ۲ |             |  |
|     | Client Matter Codes          | • | Generate User Reports |   |             |  |
|     | Call Pickup Group            | • | Line Appearance       | ۲ |             |  |
|     | Mobility                     | • | End User CAPF Profile | ۲ |             |  |
|     | Region Matrix                | • |                       |   |             |  |
|     | 1                            |   |                       |   |             |  |

Actualización masiva de usuarios de CUCM

Seleccione todos los usuarios habilitados para IM&P. Cuando aparezca la página de configuración de actualización de usuarios, desactive la configuración "Habilitar usuarios para IM y presencia de Unified CM" y envíe los cambios para que se ejecuten inmediatamente o más tarde.

| Update Users Configuration  |                   |                                          |              |  |  |
|-----------------------------|-------------------|------------------------------------------|--------------|--|--|
| Back 🛃 Submit               |                   |                                          |              |  |  |
| User Information            |                   |                                          |              |  |  |
| Associated PC/Site Code     |                   |                                          |              |  |  |
| User Locale                 | < None >          | ~                                        |              |  |  |
| Digest Credentials          |                   |                                          |              |  |  |
| Confirm Digest Credentials  |                   |                                          |              |  |  |
| User Profile                | Use System Def    | ault( "Standard (Factory Default) Us 🗸   |              |  |  |
| Service Setting             |                   |                                          |              |  |  |
| Home Cluster                |                   |                                          |              |  |  |
| Enable User for Unified     | CM IM and Prese   | nce                                      |              |  |  |
| A Presence Server           |                   | < None >                                 | ~            |  |  |
| UC Service Profile          |                   | Use System Default( "voice_only" )       | ~            |  |  |
| Include meeting information | ation in presence | (Requires Exchange Presence Gateway to b | e configured |  |  |

Admin. masiva inhabilitar IM&P

Navegue hasta **Administración de IM&P > Sistema > Topología de presencia** y verifique que no haya usuarios mostrados como asignados o no asignados.

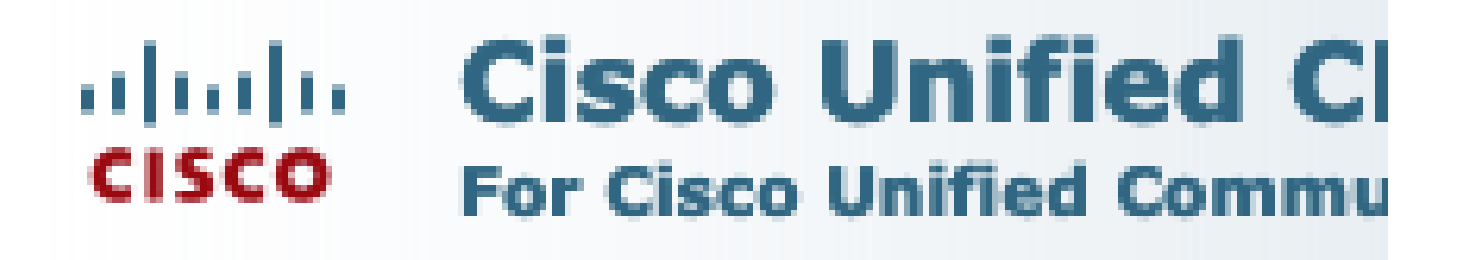

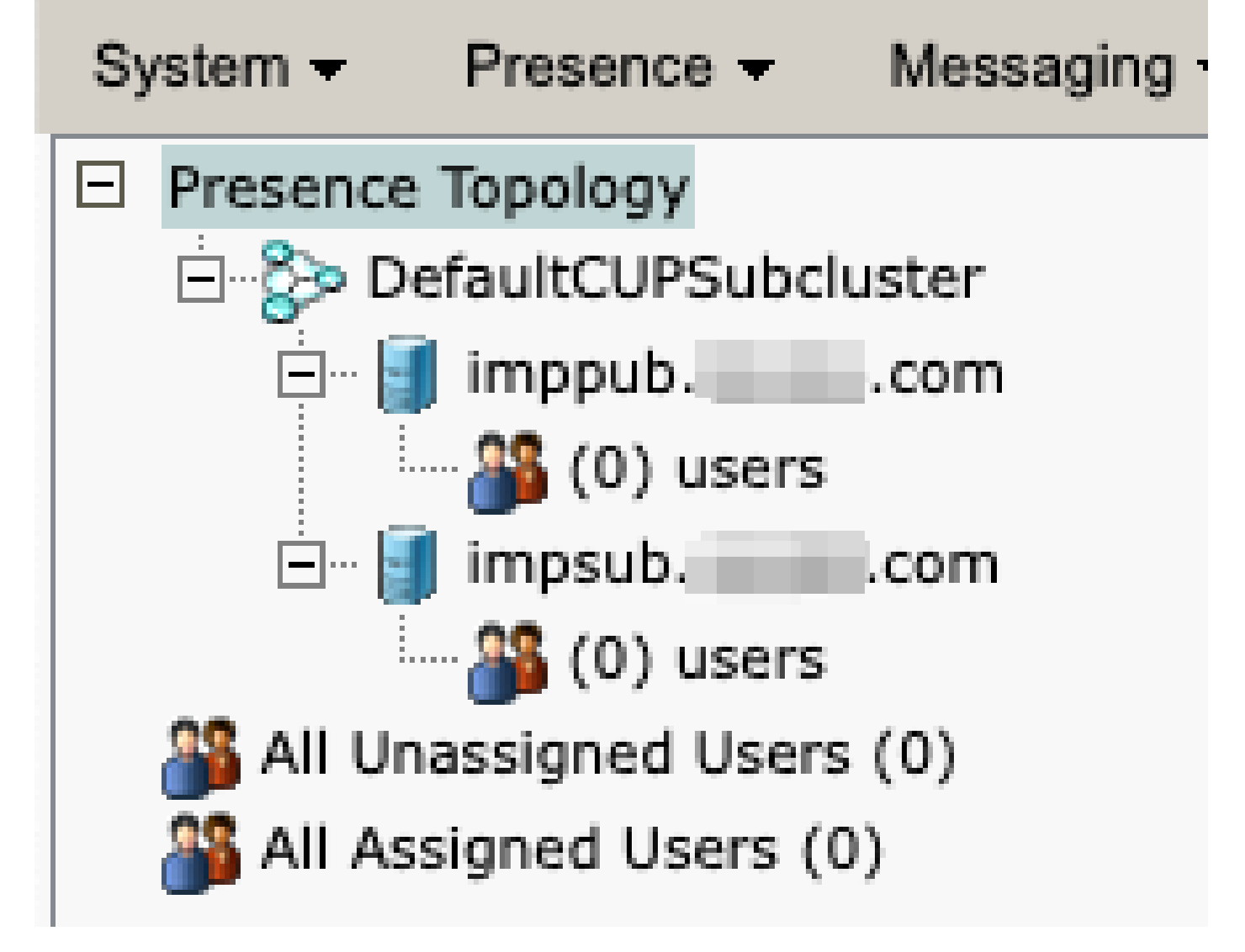

IM&P Todos los usuarios sin asignar

Desactivar funciones de IM de grupos de funciones Vaya a Administración de usuarios > Agregar usuario/teléfono > Plantilla de grupo de funciones.

| Use | er Management 👻   | Bulk Administration | • | Help 👻                    |
|-----|-------------------|---------------------|---|---------------------------|
|     | Application User  |                     |   |                           |
|     | End User          |                     |   |                           |
|     | User/Phone Add    | ۱.                  |   | Page Layout Preference    |
|     | SIP Realm         |                     |   | Universal Device Template |
|     | User Settings     | •                   |   | Universal Line Template   |
|     | Self-Provisioning |                     |   | Feature Group Template    |
|     | Assign Presence   | Jsers               |   | Quick User/Phone Add      |

Plantilla de grupo de funciones de CUCM

Una vez seleccionada la plantilla de grupo de funciones, quite la marca de verificación junto a la selección "Habilitar usuario para mensajería instantánea y presencia de Unified CM" y guárdela.

| Feature Group Template Configuration                                                                        |
|----------------------------------------------------------------------------------------------------|
| Save 🗙 Delete 🕂 Add New                                                                                     |
| Feature Group Template                                                                                      |
| Name * Default Feature Group Template                                                                       |
| Description Feature Group Template using Def                                                                |
|                                                                                                    |
| Features                                                                                                    |
| ✓ Home Cluster                                                                                              |
| Enable User for Unified CM IM and Presence (Configure IM and Presence in the associated UC Service Profile) |
| Plantilla de grupo de funciones Desactivar IM&P                                                             |

#### Eliminar troncal SIP de IM&P

Vaya a Administración de Cisco Unified CM > Dispositivo > Troncal.

| Dev | vice 🔻 | Application   | •     | User Manager |
|-----|--------|---------------|-------|--------------|
|     | CTI Ro | oute Point    |       |              |
|     | Gatek  | eeper         |       |              |
|     | Gatew  | ay            |       |              |
|     | Phone  | l             |       |              |
|     | Trunk  |               |       |              |
|     | Remot  | e Destination |       |              |
|     | Expres | ssway-C       |       |              |
|     | Device | Settings      |       |              |
|     | Heads  | et and Acces  | sorie | es 🕨         |

Troncal SIP de CUCM

Marque la casilla junto al troncal SIP de IM&P y seleccione la opción para eliminar las opciones seleccionadas.

| Find and List Trunks       |                  |                   |          |                   |
|----------------------------|------------------|-------------------|----------|-------------------|
| Add New Select All         | Clear All        | Delete Selecte    | ed 隆     | Reset Selected    |
| Status                     | -                |                   |          |                   |
| 1 records found            |                  |                   |          |                   |
|                            |                  |                   |          |                   |
| Trunks (1 - 1 of 1)        |                  |                   |          |                   |
| Find Trunks where Device N | lame             | ✓ begins with     | <b>v</b> |                   |
|                            |                  |                   | Sel      | ect item or enter |
|                            |                  | Name 🗖            |          | Description       |
|                            |                  | IMP_Trunk         |          | IMP Trunk         |
| Add New Select All Clea    | ar All Delete Se | elected Reset Sel | ected    |                   |

Eliminar troncal SIP de CUCM

Eliminar el grupo de redundancia de presencia Vaya a Administración de Cisco Unified CM > Sistema > Grupos de redundancia de presencia.

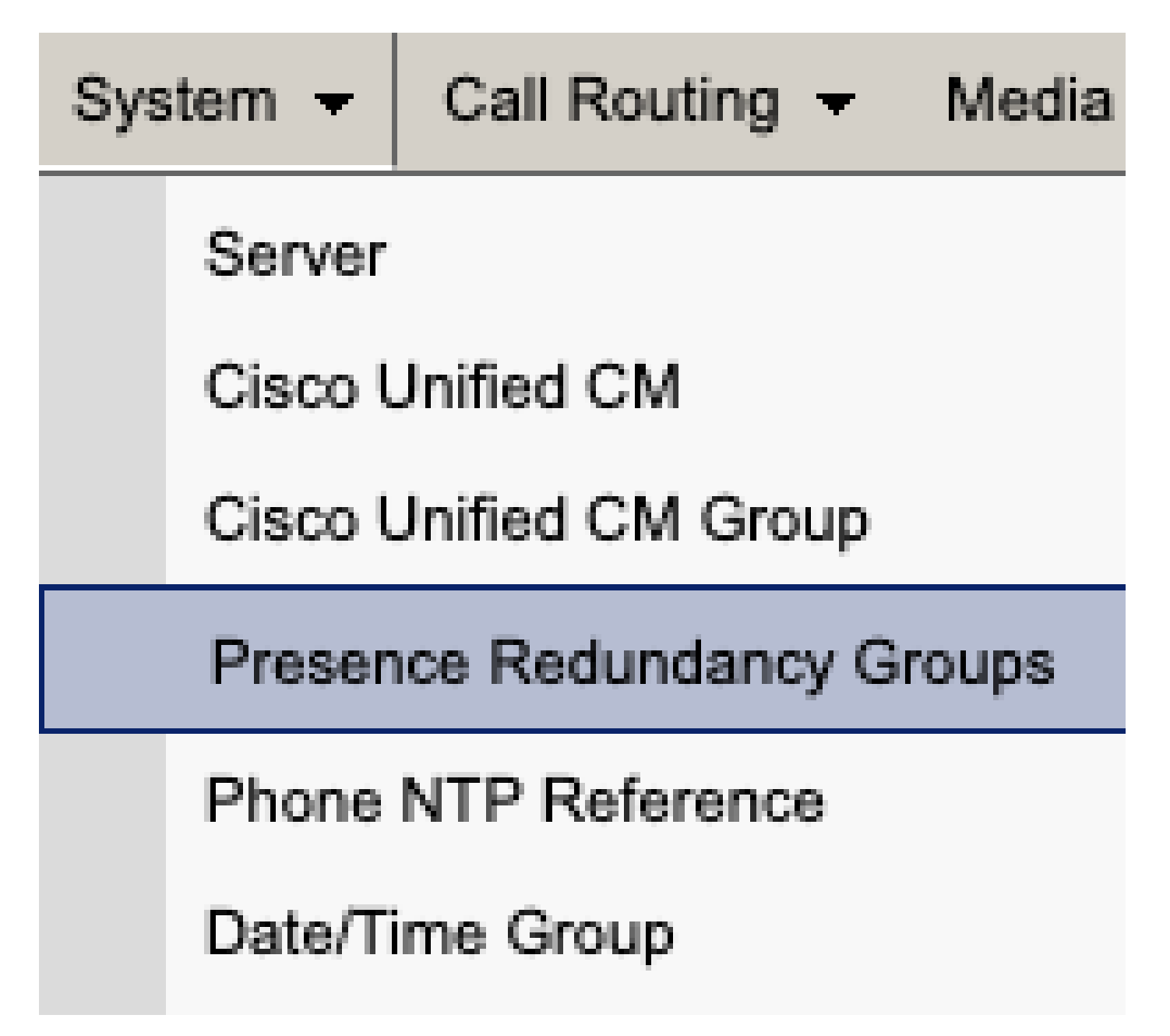

Grupo de redundancia de presencia de CUCM

Desactive la alta disponibilidad y guarde los cambios.

| Presence R                  | edundancy Group Configuration |  |  |  |
|-----------------------------|-------------------------------|--|--|--|
| Save                        | Delete 🚽 Add New              |  |  |  |
| - Status                    |                               |  |  |  |
| (i) Status:                 | Ready                         |  |  |  |
| Presence R                  | edundancy Group Configuration |  |  |  |
| Name*                       | DefaultCUPSubcluster          |  |  |  |
| Description                 | Default subcluster            |  |  |  |
|                             |                               |  |  |  |
| Presence R                  | edundancy Group Configuration |  |  |  |
| Presence Se                 | rver* imppubcom               |  |  |  |
| Presence Server impsub. com |                               |  |  |  |
| -High Availa                | ability                       |  |  |  |
|                             | ibility .                     |  |  |  |
| Enable H                    | ligh Availability             |  |  |  |
|                             | Monitored Server              |  |  |  |
| imppub. com                 |                               |  |  |  |
| impsub. com                 |                               |  |  |  |
|                             |                               |  |  |  |
| Save                        | lete Add New                  |  |  |  |

A continuación, seleccione la opción para eliminar el grupo de redundancia de presencia

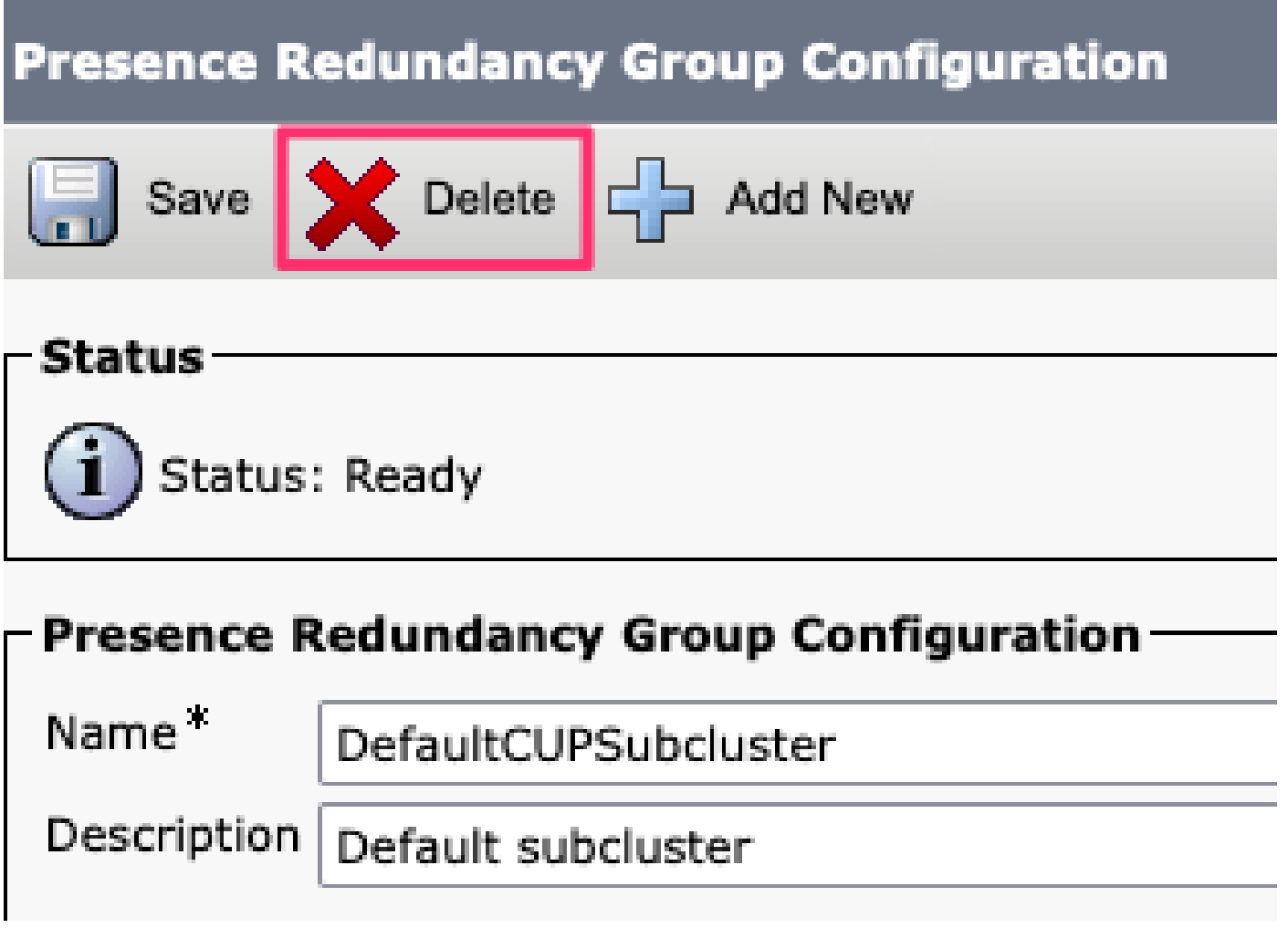

Grupo de redundancia de eliminación de presencia de CUCM

Eliminar los IM&P Vaya a Administración de Cisco Unified CM > Sistema > Servidor.

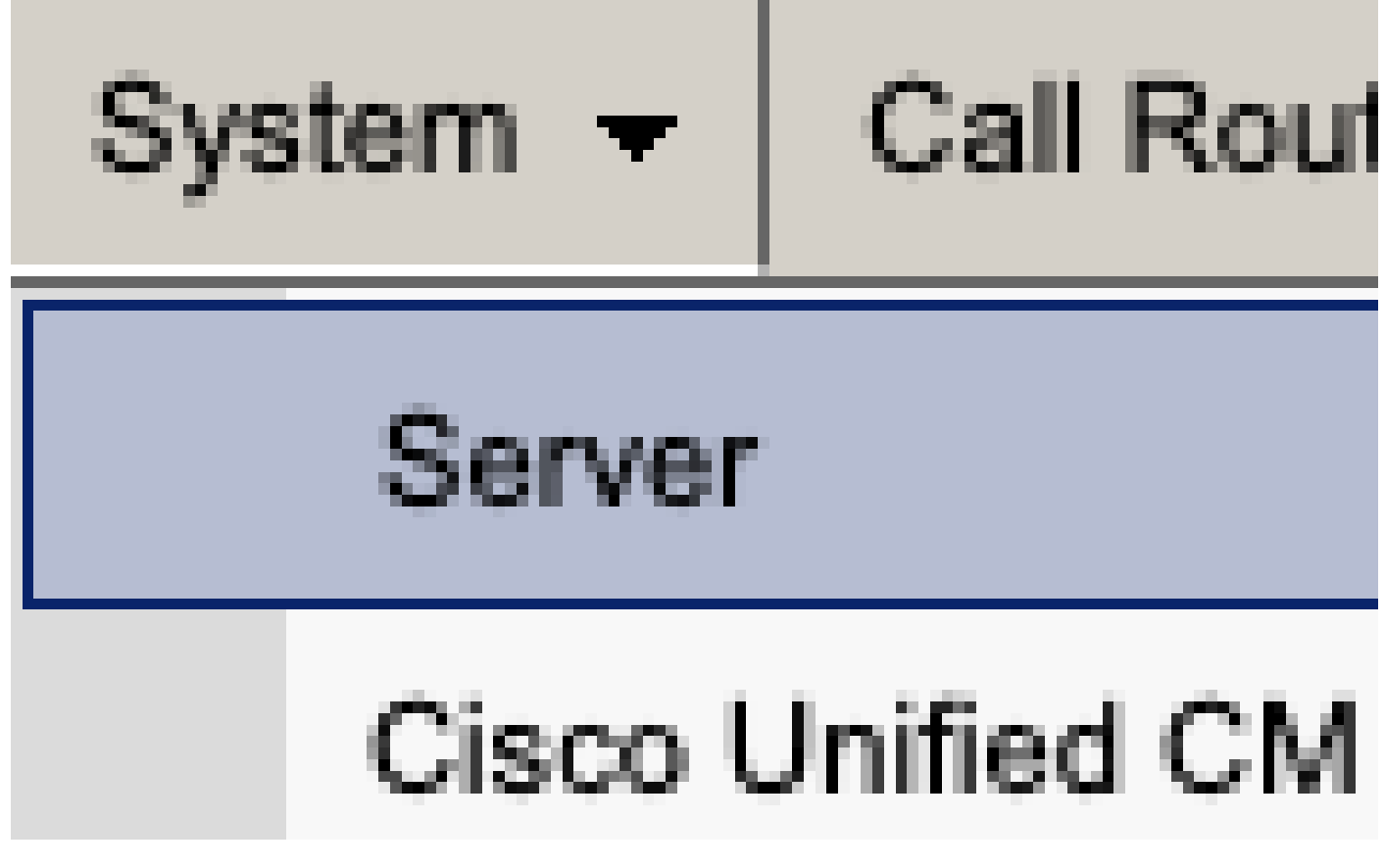

Servidor del sistema CUCM

Seleccione la opción para eliminar el nodo IM&P.

| Server Configuration                    |                      |  |  |  |
|-----------------------------------------|----------------------|--|--|--|
| Save X Delete Add New                   |                      |  |  |  |
| Status                                  |                      |  |  |  |
| i Status: Ready                         |                      |  |  |  |
| Server Information                      |                      |  |  |  |
| Server Type                             | CUCM IM and Presence |  |  |  |
| Database Replication                    | Publisher            |  |  |  |
| Fully Qualified Domain Name/IP Address* | imppubcom            |  |  |  |
| IM and Presence Domain**                | taclab.com           |  |  |  |
| IPv6 Address (for dual IPv4/IPv6)       |                      |  |  |  |
| Description                             |                      |  |  |  |
| - TM and Presence Server Information -  |                      |  |  |  |
| Deserver Information                    |                      |  |  |  |
| Presence Redundancy Group None          |                      |  |  |  |
| Assigned Users <u>0 users</u>           |                      |  |  |  |
| Presence Server Status                  |                      |  |  |  |
| Save Delete Add New                     |                      |  |  |  |

CUCM Eliminar IM&P

Nota: una vez que se hayan retirado los IM&P, asegúrese de apagar y retirar las máquinas virtuales, ya que ya no son necesarias.

#### Acerca de esta traducción

Cisco ha traducido este documento combinando la traducción automática y los recursos humanos a fin de ofrecer a nuestros usuarios en todo el mundo contenido en su propio idioma.

Tenga en cuenta que incluso la mejor traducción automática podría no ser tan precisa como la proporcionada por un traductor profesional.

Cisco Systems, Inc. no asume ninguna responsabilidad por la precisión de estas traducciones y recomienda remitirse siempre al documento original escrito en inglés (insertar vínculo URL).